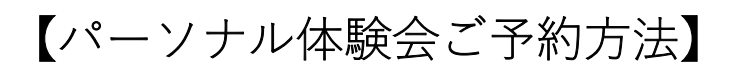

1. 「スケジュール予約」より、画面上部の「パーソナル体験会」タップし、ご希望の日程を選択する。

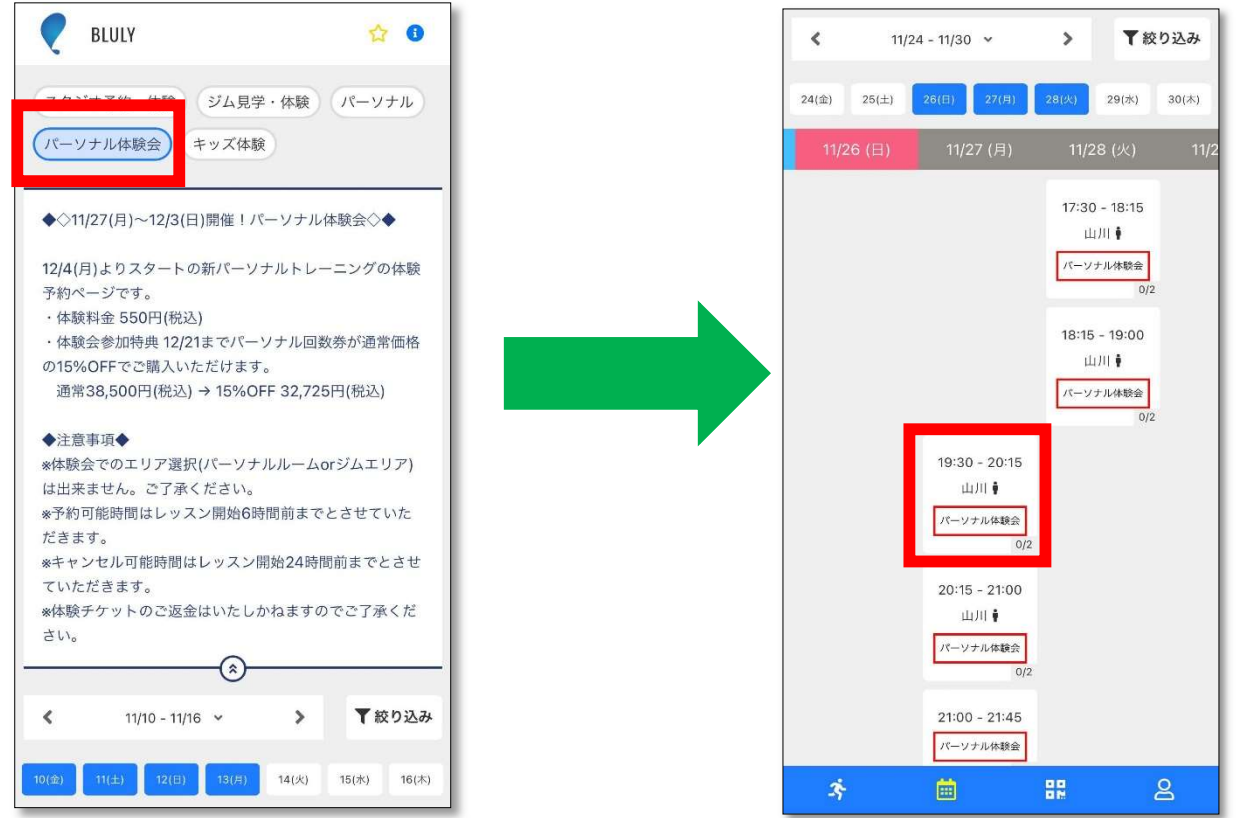

「チケットを購入して予約する」をタップし、「パーソナル体験会チケット」にチェックが入っていることを確認し、「次へ」をタップする。

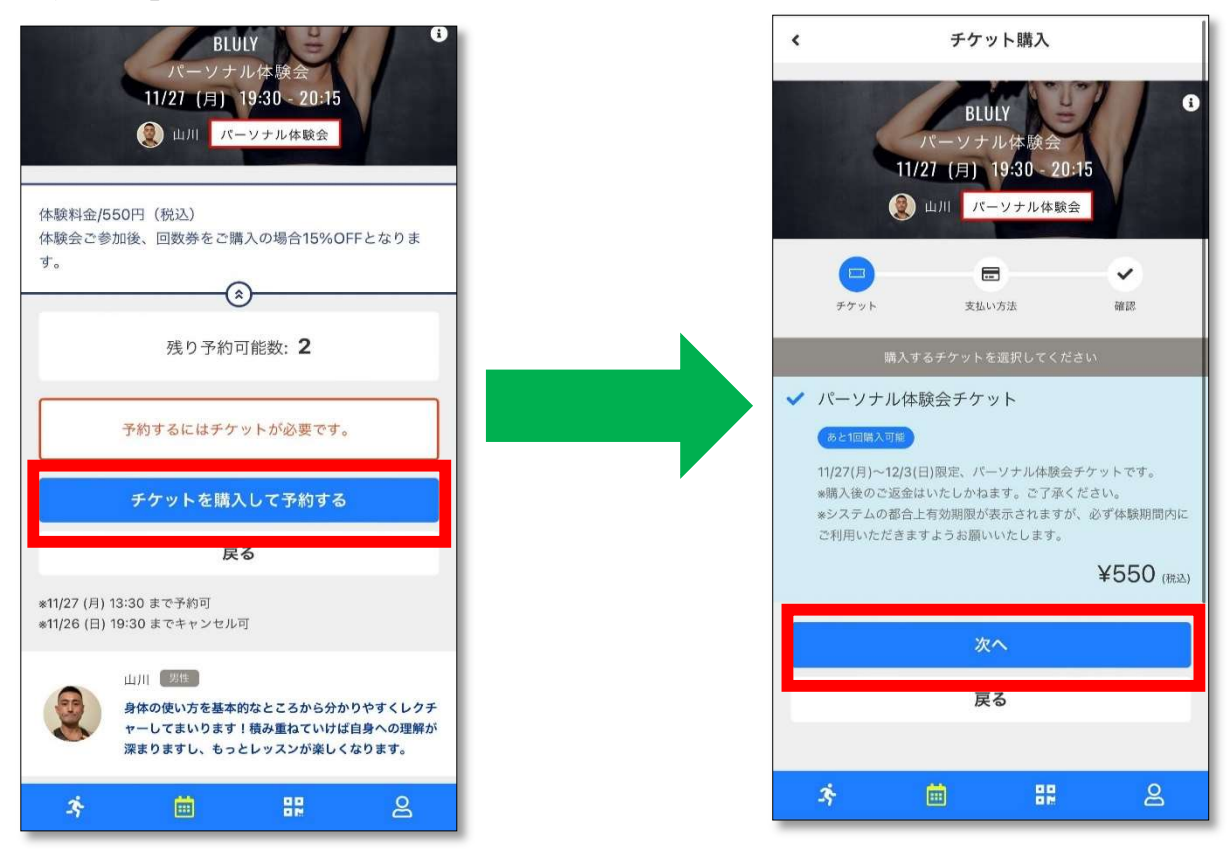

3. 内容を確認し、「上記内容で予約する」をタップし予約完了。

| ₿                                                          | $\checkmark$ |
|------------------------------------------------------------|--------------|
| チケット 支払い方法                                                 | 確認           |
| 購入明細                                                       |              |
| 項目                                                         | 金額 (税込)      |
| パーソナル体験会チケット x 1                                           | ¥550         |
| 송카                                                         | ¥550         |
| (10% 対象)                                                   | ¥550         |
| (10% 内消費税)                                                 | ¥50          |
| お支払い方法                                                     |              |
| クレジットカード                                                   |              |
| 予約内容                                                       |              |
| 店舗<br>BLULY                                                |              |
| <sup>種別</sup><br>パーソナル体験会                                  |              |
| 日時<br>11/27 (月) 19:30 - 20:15<br>*11/26 (日) 19:30 までキャンセル可 |              |
| 予約内容<br>チケット予約                                             |              |
| 上記内容で予約する                                                  |              |
| 展る                                                         |              |

## ◆注意事項◆

※体験会でのエリア選択(パーソナルルーム or ジムエリア)は出来ません。ご了承ください。 ※予約可能時間はレッスン開始 6 時間前までとさせていただきます。 ※キャンセル可能時間はレッスン開始 24 時間前までとさせていただきます。 ※体験チケットのご返金はいたしかねますのでご了承ください。